DIVISIÓN DE SERVICIOS Y SISTEMAS DE TECNOLOGÍA E INFORMACIÓN

SERVICIOS DE APOYO A USUARIOS: CAPACITACIÓN DE EMPLEADOS

Infinite Campus Inscripción en Línea Estudiantes <u>que Regresan</u> al CCSD

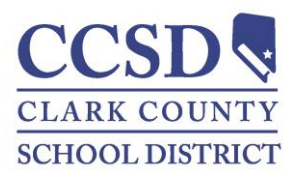

Revisado: Marzo del 2015

# **TABLA DE CONTENIDOS**

| INSCRIPCIÓN EN LÍNEA                                                            | 3   |
|---------------------------------------------------------------------------------|-----|
| ACCESO A LA INSCRIPCIÓN EN LÍNEA                                                | 3   |
| NAVEGAR POR LA SOLICITUD                                                        | 3   |
| Empezar el Proceso de la Verificación de Datos                                  | 6   |
| Hogar Primario del Estudiante(s)                                                | 6   |
| Teléfono del Hogar                                                              | 6   |
| Domicilio del Hogar                                                             | 6   |
| Dirección de Correos                                                            | 7   |
| Padres/Tutores                                                                  | 7   |
| Datos Demográficos                                                              | 8   |
| Información de Contacto                                                         | 9   |
| Impact Aid (Ayuda de Impacto)                                                   | 9   |
| Contacto de Emergencia                                                          | 10  |
| Datos Demográficos                                                              | 10  |
| Información de Contacto                                                         |     |
| Verificación                                                                    | 101 |
| Otros Miembros de la Familia                                                    | 12  |
| Datos Demográficos                                                              | 12  |
| Estudiante                                                                      | 123 |
| Datos Demográficos                                                              | 14  |
| Raza–Origen Étnico                                                              | 14  |
| Vivienda                                                                        | 15  |
| Servicios Estudiantiles                                                         | 15  |
| Información Acerca del Idioma                                                   | 15  |
| Escuela Correspondiente                                                         | 16  |
| Escuelas Anteriores                                                             | 16  |
| Registro Tribal                                                                 | 16  |
| Relaciones–Padres/Tutores                                                       | 17  |
| Relaciones–Contactos de Emergencia                                              |     |
| Relaciones–Otros Miembros de la Familia                                         |     |
| Formulario de Autorización–Información de Dirctorio                             | 19  |
| Formulario de Autorización–Comunicados de Prensa y Públicos                     | 19  |
| Formulario de Autorización–Acceso a la Red Informática                          | 20  |
| Formulario de Autorización–Código de Honor                                      | 20  |
| Formulario de Autorización–Acuerdo Educativo                                    | 21  |
| Formulario de Autorización–Transferencia Electrónica del Expediente Estudiantil | 21  |
| Transportación                                                                  | 21  |
| Verificación                                                                    | 22  |
| OPCIONES PARA IMPRIMIR Y ENVIAR LA SOLICITUD                                    | 23  |
| Regresar para completar una Solicitud No Enviada                                | 23  |

# **INSCRIPCIÓN EN LÍNEA**

Bienvenido a la inscripción en línea del CCSD. Este es el primer paso para reinscribir a su hijo en la escuela.

Los padres que ya tienen a sus hijos en una escuela del CCSD accederán al **Portal para padres** de Infinite Campus (Infinite Campus Parent Portal) para inscribirlos.

# ACCESO A LA INSCRIPCIÓN EN LÍNEA

- Los padres y tutores utilizarán su clave de acceso para el Portal para Padres de Infinite Campus que les asignó la escuela. Los padres y tutores que carezcan de la acreditación de acceso adecuada tendrán que comunicarse con el encargado del Portal para Padres de Infinite Campus (Parent Portal Liaison) en la escuela de su hijo para saber cómo pueden recibir su acreditación de acceso.
- Acceda a la página web del portal para Padres en campus.ccsd.net/campus/portal/clark.jsp con la acreditación proporcionada por el encargado del Portal para Padres de Infinite Campus. Los navegadores que se recomiendan para Infinite Campus son Firefox y Chrome.

|           | Campus Portal |
|-----------|---------------|
| Username  | Clark County  |
|           |               |
| Password  |               |
| Sign In 🍑 |               |
|           | HELP V        |
|           |               |
|           |               |

3. Después de haber accedido al Portal para Padres, pulse el enlace en el recuadro **Inscripción en Línea (Online Registration)** en el Buzón de Entrada.

| • I          | <b>nbox</b> - 1 me | essage                                                                                                    |
|--------------|--------------------|----------------------------------------------------------------------------------------------------|
| $\mathbf{X}$ | Date               | Subject                                                                                                    |
| ×            | 03/16/2015         | Welcome to the Clark County School District Online Registration! This link is for re-registration<br>of currently enrolled students. |
|              |                    |                                                                                                    |

# **NAVEGAR POR LA SOLICITUD**

Las siguientes sugerencias serán de utilidad para comprender como navegar por la solicitud.

- Los datos de sus hijos inscritos actualmente aparecerán en la solicitud.
- Cada pestaña y tabla deberán se completados antes de pasar a la siguiente pestaña o tabla. Una vez completada la pestaña o tabla (recuadros obligatorios completados) tendrá la libertad de movimiento entre pestañas y tablas.
- Una vez que empiece una pestaña, deberá completar todos los recuadros obligatorios en la pestaña antes de pulsar guardar.
- Avance o retroceda a través de las pestañas utilizando los botones Siguiente (Next) y Anterior (Previous).
- Los recuadros obligatorios tienen un asterisco rojo\*.
- En algunas de las pestañas se proporcionan enlaces. Pulse en los enlaces para obtener más información.

| RECUADRO | Student(s) Primary Household     Parent/Guardian     Emergency Contact     Other Household     Student     Completed     Home phone     Home Address                                                                                                    |
|----------|----------------------------------------------------------------------------------------------------|
|          | *Please verify or add the information below. Please update any information that is incorrect.<br>Number Prefix Street Tag Direction Apartment<br>City State Zio Ext. County<br>Clear Address Fields<br>Click on your address if it appears in box<br>Your address entered above |
|          | Eor more information dick on this link.                                                                                                    |

# **INICIAR EL PROCESO DE VERIFICACIÓN DE DATOS**

- 1. Elija el Año de Inscripción (Registration Year) del menú desplegable.
- 2. Pulse Iniciar Inscripción (Begin Registration).

| This editor is to update dat | a for students that are curren | ly enrolled in the District. Yo | ou may add new students that are | registering for the selec |
|------------------------------|--------------------------------|---------------------------------|----------------------------------|---------------------------|
|                              | Stude                          | nt Name                         |                                  | Gr                        |
|                              |                                |                                 |                                  | 03                        |
|                              |                                |                                 |                                  |                           |
|                              |                                |                                 |                                  |                           |
|                              |                                |                                 |                                  |                           |
| Registration Year 15-16      |                                |                                 |                                  |                           |
| -                            |                                |                                 |                                  |                           |
|                              |                                |                                 |                                  |                           |
|                              |                                |                                 |                                  |                           |
|                              |                                |                                 |                                  |                           |

3. Seleccione el idioma de preferencia.

| Infinite<br>Campus Online Registration    |
|-------------------------------------------|
| English   Español                         |
| Please select your preferred language.    |
| Por favor seleccione su idioma preferido. |
|                                           |

4. Aparecerá un cuadro dándole la bienvenida. *Al teclear su nombre en el recuadro* usted autentica que es la persona que está completando esta solicitud.

| Welcome Gi<br>last name in                                                 | nger Magpie! Please type in your first and the box below.                                                                                                    |
|----------------------------------------------------------------------------|----------------------------------------------------------------------------------------------------|
| By typing yo<br>you are the<br>an authorize<br>entering/veri<br>knowledge. | ur name into the box below, you attest that<br>person authenticated into this application or<br>d user of this account, and the data you are<br>ifying is accurate and true to the best of you |
| Ginger M                                                                   | agpie                                                                                                    |
| Submit                                                                     |                                                                                                    |

5. Pulse Enviar (Submit).

# HOGAR PRIMARIO DEL ESTUDIANTE(S)

El domicilio del hogar que introdujo como hogar primario del niño, **DEBE** ser el mismo que presentó en la escuela como prueba de domicilio.

# Teléfono del Hogar

- Verifique el número de teléfono del Hogar Primario. Si esta información no es la correcta, teclee el nuevo número. Este número telefónico puede ser una línea fija o móvil.
- 2. Pulse Siguiente (Next).

|                                                                                                    |                                           |                       | Contact Preferences      |                           |                 |
|----------------------------------------------------------------------------------------------------|-------------------------------------------|-----------------------|--------------------------|---------------------------|-----------------|
| dome Phone                                                                                                    |                                           | Emergency             | High Priority            | Attendance                | General Private |
| 702 1222 -2222 -                                                                                                    | Voice                                     | V                     | V                        | V                         |                 |
| 102 1222 -2222                                                                                                    | voice                                     | 001                   |                          |                           |                 |
|                                                                                                    | Text                                      |                       |                          |                           |                 |
| Description of Contact Preferences                                                                                                    |                                           |                       |                          |                           |                 |
| Emergency - Marking this checkbox                                                                                                    | vill use this method of                   | contact for emergen   | ry messages              |                           |                 |
| High Priority - Marking this checkbox                                                                                                  | will use this method of                   | f contact for massac  | use labeled as kich Dric | rity Notification         |                 |
| Attendance - Marking this checkbox                                                                                                    | vill use this method of                   | contact for attendan  | ce messages, such as t   | hose sent by the Attenda  | ance            |
| Pileter Milered                                                                                                    |                                           |                       |                          |                           |                 |
| Dialer wizard.                                                                                                    |                                           |                       |                          |                           |                 |
| Dialer wizard.                                                                                                    |                                           |                       |                          |                           |                 |
| Dialer wizard.                                                                                                    |                                           |                       |                          |                           |                 |
| General - Marking this checkbox will                                                                                                   | use this method of con                    | tact for general scho | ol messages, such as t   | hose sent by the school o | )r              |
| General - Marking this checkbox will district.                                                                                         | use this method of con                    | tact for general scho | ol messages, such as t   | hose sent by the school ( | or              |
| General - Marking this checkbox will<br>district.<br>Private - Mark if number should be li                                             | use this method of con<br>sted as private | tact for general scho | ol messages, such as t   | hose sent by the school ( | or.             |
| General - Marking this checkbox will<br>district.<br>Private - Mark if number should be li                                             | use this method of con<br>sted as private | tact for general scho | ol messages, such as t   | hose sent by the school o | or              |
| General - Marking this checkbox will<br>district.<br>Private - Mark if number should be lin                                            | use this method of con<br>sted as private | tact for general scho | ol messages, such as t   | hose sent by the school o | я               |
| General - Marking this checkbox will<br>district.<br>Private - Mark if number should be li<br>for more information click on this link. | use this method of con                    | tact for general scho | iol messages, such as t  | hose sent by the school o | я               |
| General - Marking this checkbox will<br>district.<br>Private - Mark if number should be li<br>for more information click on this link. | use this method of con<br>sted as private | tact for general scho | iol messages, such as t  | hose sent by the school o | я               |
| General - Marking this checkbox will<br>district.<br>Private - Mark if number should be in<br>for more information click on this link. | use this method of con<br>ited as private | tact for general scho | ol messages, such as t   | hose sent by the school o | я               |

# Domicilio del Hogar

Verifique que esté completo el domicilio del hogar. Si no es así, introduzca el domicilio correcto. Al ir introduciendo la información del domicilio, empezaran a aparecer en el recuadro las direcciones archivadas en el sistema de información del estudiante. El sistema intentará buscar su domicilio. Continúe ingresando la información en los recuadros y su domicilio deberá aparecer en la lista siguiente. Deberían aparecer todas las direcciones válidas en el Condado de Clark con excepción de las zonas nuevas. Si su domicilio no aparece en la lista siguiente, necesitará completar todos los recuadros con un **asterisco rojo** \* y el personal escolar validará la información proporcionada.

- 1. Verifique que el Domicilio del Hogar Primario es el correcto.
- De la lista que aparece a continuación, seleccione el domicilio que concuerde con el suyo (si corresponde).
- 3. Pulse Siguiente.

| 607 •                                                      | Prefix Street                                                       |       | • Ta    | Direction | Apartment |  |
|------------------------------------------------------------|---------------------------------------------------------------------|-------|---------|-----------|-----------|--|
| Citv                                                       | • State                                                             | Zio - | Ext. Co | untv      |           |  |
| Clear Address Fields                                       |                                                                     |       |         |           |           |  |
| Click on your addres                                       | s if it appears in box                                              |       |         |           |           |  |
| 607 FEDERAL St, HE                                         | NDERSON, NV 89015                                                   |       |         |           |           |  |
| 607 FERNBROOK Dr<br>607 FOX CHASE St,<br>607 E FAIRWAY Rd, | , HENDERSON, NV 89002<br>HENDERSON, NV 89015<br>HENDERSON, NV 89015 |       |         |           |           |  |
|                                                            | Your address as entered<br>607 f                                    | above |         |           |           |  |
| For more information                                       | lick on this link.                                                  |       |         |           |           |  |

# Dirección de Correos

El CCSD permite los Apartados Postales (PO Boxes) como alternativa de domicilio de correos. No se aceptan domicilios residenciales o de negocios adicionales. Si usted tiene un Apartado Postal para su correo, siga los pasos a continuación.

- 1. Desmarque la casilla. La vivienda no tiene Domicilio de Correos separado.
- 2. Marque la casilla Apartado de Correos.
- Introduzca el domicilio correcto del Apartado Postal. La dirección probablemente NO aparecerá en el recuadro a continuación, teclee el domicilio completo.
- 4. Pulse Guardar/Continuar.

| The household I                        | as no separate Mailing Address         | se click save. |       |                |      |
|----------------------------------------|----------------------------------------|----------------|-------|----------------|------|
| st Office Box                          | Number<br>123 *<br>Citv<br>Henderson * |                | State | Zio<br>89002 * | Ext. |
| Clear Address Fie<br>Click on your add | ds<br>ress if it appears in box        |                |       |                |      |
|                                        | Your address as entered above          |                |       |                |      |
|                                        | Henderson, NV 89002                    |                |       |                |      |
| r more informatio                      | n click on this link.                  |                |       |                |      |
|                                        |                                        |                |       |                |      |

# **PADRES/TUTORES**

Verifique o modifique todo sobre Padres/Tutores, incluyéndose usted. Esta pestaña también incluye padres/tutores de hogares secundarios. Por ejemplo, si está divorciado o separado, el otro padre o madre deberá estar listado. Necesitará añadir un domicilio y un número de teléfono distinto para este padre o madre.

Todavía no se han completado los individuos resaltados en amarillo. Una vez completados, aparecerá una marca de verificación de color verde.

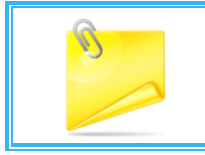

**NOTA:** En esta sección no se añaden a los padrastros, pero se añadirán en la pestaña de 'Otros Miembros de la Familia'.

1. Seleccione Editar/Revisar o Añadir a un Nuevo Padre/Tutor.

| first Name                             | Last Name           | Gender | Completed |             |
|----------------------------------------|---------------------|--------|-----------|-------------|
| tta                                    | Boy                 |        |           | Edit/Review |
| <ul> <li>Indicates that per</li> </ul> | erson is completed. |        |           |             |
| Add New Parent/G                       | Guardian            |        |           |             |
| -                                      |                     |        |           |             |

# Datos Demográficos

La información demográfica pertenece a la persona en el encabezado.

- 1. Verifique o modifique todos los recuadros. **Recuerde** Son obligatorios todos los recuadros con un asterisco rojo \*.
- 2. Incluya la fecha de nacimiento completa, incluyendo los 4 dígitos del año.

| nographics     |                    |                     |                                               |                                       |           |
|----------------|--------------------|---------------------|-----------------------------------------------|---------------------------------------|-----------|
| Enter the pare | nt/guardian you wi | ish to enter. Pleas | e review and con                              | nplete the following:                 |           |
| First Name     | Atta               | *                   |                                               |                                       |           |
| Middle Name    |                    |                     |                                               |                                       |           |
| Last Name      | Boy                | *                   |                                               |                                       |           |
| Suffix         | -                  |                     |                                               |                                       |           |
| Birth Date     | 1/21/1978          | ā                   |                                               |                                       |           |
| Gender         | Male 💌 *           | )                   |                                               |                                       |           |
|                | V Plea             | ase check this box  | if this person liv<br>112 ASH St<br>HENDERSOI | es at the address list<br>N, NV 89015 | ed below. |
|                |                    |                     |                                               |                                       |           |
|                |                    |                     |                                               |                                       |           |
|                |                    |                     |                                               |                                       |           |

3. Desmarque la casilla si la persona no vive en el domicilio listado. Esto le permitirá añadir el domicilio de hogar secundario. Añada el domicilio de la misma manera que lo

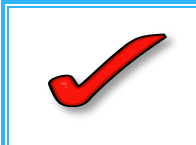

**IMPORTANTE:** NO introduzca el domicilio para padres que vivan fuera del Condado de Clark. El sistema de información del estudiante únicamente archiva las direcciones del Condado de Clark. Deje el espacio del domicilio en blanco. Proporcione un número de teléfono y correo electrónico de contacto.

hizo en el Domicilio Primario del Hogar.

4. Pulse Siguiente.

## Información de Contacto

- 1. Verifique o modifique información para completar todos los recuadros.
- 2. Incluya una dirección de correo electrónico (si procede).
  - Emergencia: todos los mensajes de emergencia
  - Alta Prioridad: mensajes etiquetados como Avisos de Alta Prioridad
  - Asistencia: mensajes sobre la asistencia
  - General: mensajes generales escolares enviados por la escuela y el distrito
  - Maestro: Al marcar esta casilla, se utilizará este método de contactar para los mensajes enviados por el maestro, incluyendo los mensajes en relación con calificaciones bajas o asignaciones no entregadas
  - Privado: el número de teléfono quedará marcado como privado

|                          |                   |           | Contact Pref  | erences    |                 |                  |                 |                            |
|--------------------------|-------------------|-----------|---------------|------------|-----------------|------------------|-----------------|----------------------------|
| Cell Phone<br>Work Phone | ( ) - ×           | Emergency | High Priority | Attendance | General         | Teache           | Private         |                            |
| Email                    | * heesa@gmail.com |           |               |            |                 |                  |                 |                            |
| OR                       |                   |           |               |            |                 |                  |                 |                            |
| Has no e-mail            |                   |           |               |            |                 |                  |                 |                            |
| Secondary Email          |                   |           |               | с          | La cas<br>ontac | silla d<br>to so | e Pref<br>lamen | erencias de<br>te aparecer |

3. Pulse Siguiente.

### Impact Aid (Ayuda de Impacto)

- 1. Indique **sí** o **no** dependiendo de si el padre pertenece a las fuerzas armadas.
- Si el padre/tutor trabaja en una propiedad del gobierno federal en el Condado de Clark, seleccione el nombre de la propiedad en la lista que sigue. De no ser así, seleccione 'No, el padre no trabaja en ninguna de las propiedades listadas'.
- 3. Pulse Guardar/Continuar.

|        | T AIO                                                                |
|--------|----------------------------------------------------------------------|
| ede    | ral Impact Aid (FIA) Section 8003 Grant Information.                 |
| are    | nt/Guardian in Military                                              |
| 0      | Yes, this parent/guardian is a member of active duty military.       |
| ۲      | No, this parent/guardian is not a member of active duty military.    |
| 000    | this parent work on one of the following federally owned properties? |
| ۲      | No, the parent does not work at any of the listed properties.        |
| 0      | Nellis Air Force Base                                                |
| 0      | Creech Air Force Base                                                |
| 0      | Energy Research and Development Agency                               |
| ۲      | Nevada Test Site                                                     |
| ۲      | Courthouse & Federal Office Building                                 |
| ۲      | National Park Service                                                |
| ۲      | Hoover Dam & Reservoir & Power Plant                                 |
| ۲      | Reclamation Bureau Administrative Building & Annex                   |
| ۲      | Ft Mojave Casino-Avi Resort                                          |
| ۲      | Bureau of Land Management Angels Peak Facility                       |
| ۲      | Bureau of Land Management Red Rock Canyon                            |
| ۲      | National Conservation Area                                           |
| ۲      | Lake Mead National Recreation Area                                   |
| 0      | Southern Nevada Water Project                                        |
| $\sim$ |                                                                      |

# **CONTACTO DE EMERGENCIA**

Un contacto de emergencia es una persona a la cual usted da permiso para que en caso de emergencia recoja de la escuela a su hijo. NO añada a los padres/tutores como contactos de emergencia. Usted siempre será el primero en ser contactado.

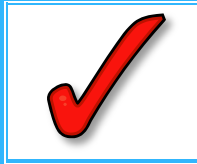

**IMPORTANTE:** Para completar la inscripción deberá añadir por lo menos <u>uno</u> y <u>no</u> más de cuatro contactos de emergencia.

- 1. Pulse Añadir un Nuevo Contacto de Emergencia.
- 2. Pulse **OK** en el menú desplegable.

### **Datos Demográficos**

- 1. Verifique o modifique todos los recuadros (la fecha de nacimiento no es obligatoria para los Contactos de Emergencia).
- 2. Pulse Siguiente.

### Información de Contacto

La persona de contacto de emergencia deberá tener por lo menos un número telefónico.

| 1. Verifique o modifique todos los                                             | * Contact Information                                     |  |
|--------------------------------------------------------------------------------|-----------------------------------------------------------|--|
| recuadros                                                                      | Enter the contact information for this emergency contact. |  |
|                                                                                | At least one Phone Number is required.*                   |  |
|                                                                                | Home Phone (702)999 -9999<br>Cell Phone (702)111 -1111    |  |
|                                                                                | Work Phone ( ) - x<br>Email                               |  |
| Inscripción en Línea para Estudiantes que regresan al CCSE<br>Revisado 03/2015 | For more information dick on this link.                   |  |
|                                                                                | « Previous                                                |  |

#### 2. Pulse Siguiente.

### Verificación

1. Marque la casilla **si** el contacto de emergencia vive en el domicilio listado, O teclee el domicilio en los recuadros provistos para el domicilio. Es preferible tener un domicilio para el contacto de emergencia, pero *no es obligatorio*.

| Please enter the address for this emerge<br>appear in our system. | ency contact. This information will only be used to verify the contact of this box if this person lives at the address listed below.<br>112 ASH St<br>HENDERSON, NV 89015 | No marque la casilla a<br>menos que la persona<br>viva en la dirección que<br>aparece en la lista. |
|-------------------------------------------------------------------|----------------------------------------------------------------------------------------------------|----------------------------------------------------------------------------------------------------|
| Address Line 1<br>Address Line 2                                  | Example<br>Address Line 1 - 123 S Main St Apt 4                                                                                                    |                                                                                                    |
| For more information click on this link.                          | Address Line 2 - Schenectady, NY 12345                                                                                                    |                                                                                                    |
| Previous                                                          |                                                                                                    |                                                                                                    |

2. Pulse Guardar/Continuar.

Cada **Contacto de Emergencia** deberá aparecer en la ventana con una marca de verificación verde indicando que la información está completa.

- 3. Para añadir otro Contacto de Emergencia pulse Añadir un Nuevo Contacto Emergencia.
- 4. Si ya terminó, pulse Guardar/Continuar para pasar a la pestaña siguiente.

|                                        | Last Name                                                    | Gender                                       | Completed                  |                                                    |
|----------------------------------------|--------------------------------------------------------------|----------------------------------------------|----------------------------|----------------------------------------------------|
| nthro                                  | Pod                                                          | М                                            | 1                          | Edit/Review                                        |
| N AN EMERGENCY,<br>e required before a | if parent/guardian cannot be<br>a student is released to eme | e contacted, please call<br>rgency contacts. | one of the following Emer  | rgency Contacts listed. Proper identification will |
| ellow - Indicates t                    | hat person is missing require                                | ed information. Select t                     | ne highlighted row to cont | tinue.                                             |
| - Indicates that p                     | erson is completed.                                          |                                              |                            |                                                    |
|                                        |                                                              |                                              |                            |                                                    |
| Add New Emerge                         | ncy Contact                                                  |                                              |                            |                                                    |
|                                        |                                                              |                                              |                            |                                                    |
|                                        |                                                              |                                              |                            |                                                    |

# **OTROS MIEMBROS DE LA FAMILIA**

Esta pestaña se puede utilizar para introducir a padrastros y niños que viven en el hogar primario pero no asisten a una escuela de CCSD. Por ejemplo, podría tratarse de hermanos más pequeños que no cumplen los requisitos para poder inscribirse en la escuela y asisten a escuelas privadas o a escuelas chárter patrocinadas por el estado.

- NO introduzca aquí información de domicilio secundario o a personas.
- NO introduzca otros hermanos que serán inscritos este año escolar en una escuela del CCSD. Ellos estarán listados bajo la pestaña de Estudiante.
- 1. Seleccione Añadir un Nuevo Miembro del Hogar.

| inst manie                | Last Name                 | Gender                   | Completed                   |             |
|---------------------------|---------------------------|--------------------------|-----------------------------|-------------|
| inna                      | Smith                     | F                        | 1                           | Edit/Review |
| lease list all other chil | dren of the Primary Hous  | ehold not currently enro | olled in school.            |             |
| ellow - Indicates that    | person is missing require | ed information. Select t | he highlighted row to conti | inue.       |
| Indicates that pers       | on is completed.          |                          |                             |             |
|                           |                           |                          |                             |             |
|                           |                           |                          |                             |             |
| Add New Household         | Member (Child not curr    | rently enrolled)         |                             |             |
|                           |                           |                          |                             |             |

### **Datos Demográficos**

- 1. Verifique o modifique la información para completar los recuadros.
- 2. Pulse Guardar/Continuar.

| Demographics         |                       |       |  |
|----------------------|-----------------------|-------|--|
| First Name           | Tom                   | *     |  |
| Middle Name          |                       |       |  |
| Last Name            | Boy                   | *     |  |
| Suffix               | •                     |       |  |
| Birth Date           |                       | ā     |  |
| Gender               | Female 🗨 *            |       |  |
| <u>For more info</u> | rmation click on this | link. |  |
| Save/Continue        | Cancel                |       |  |

- 3. Seleccione Añadir un Nuevo Miembro del Hogar (Niño actualmente no inscrito).
- 4. O si ya terminó, seleccione Guardar/Continuar para pasar a la siguiente pestaña.

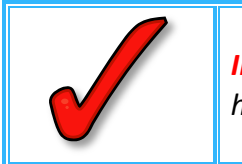

*IMPORTANTE:* No introducir en esta pestaña los hogares secundarios y otros hermanos que actualmente ya estén inscritos/inscribiéndolos.

# **ESTUDIANTE**

Todo estudiante que se vaya a inscribir en una escuela de CCSD deberá ser añadido en esta pestaña. Revise la información de cada niño. Añada cualquier niño nuevo que vaya a ingresar a una escuela del CCSD.

1. Seleccione Editar/Revisar.

| First Name                       | Last Name               | Gender              | Completed              |                  |           |  |
|----------------------------------|-------------------------|---------------------|------------------------|------------------|-----------|--|
| Thomas                           | Lope                    | м                   | 1                      | Edit/F           | Review    |  |
| Please include a                 | Il students that need t | to be enrolled.     |                        |                  |           |  |
| Yellow - Indicat                 | es that person is miss  | ing required inform | mation. Select the hig | ghlighted row to | continue. |  |
| <ul> <li>Indicates th</li> </ul> | at person is complete   | d.                  |                        |                  |           |  |

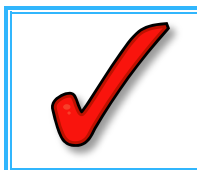

**IMPORTANTE:** Favor de introducir con precisión la información demográfica de cada niño, ya que la secretaria/encargada de la admisión verificará la información en el momento de la inscripción.

### Datos Demográficos

1. Verifique el Nombre *Legal,* el Segundo Nombre y el Apellido *tal y como como aparecen en el Acta de Nacimiento del estudiante.* 

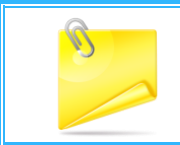

**NOTA:** Si su hijo tiene dos apellidos favor de introducir ambos en el recuadro marcado como "Apellido".

#### 2. Pulse Siguiente.

|          |          |             |           | Enrollment Grade | e 10 🖵 * |
|----------|----------|-------------|-----------|------------------|----------|
|          |          | ā.*         |           |                  |          |
|          |          | a           |           |                  |          |
|          |          |             |           |                  |          |
| ign exc  | reign ex | exchange st | tudent    |                  |          |
| oreign e | foreign  | n exchange  | e student | :                |          |
|          |          |             |           |                  |          |
|          |          |             |           |                  |          |
|          |          |             |           |                  |          |
|          |          |             |           |                  |          |

# Raza-Origen Étnico

- 1. Verifique o modifique las opciones de raza origen étnico.
- 2. Pulse Siguiente.

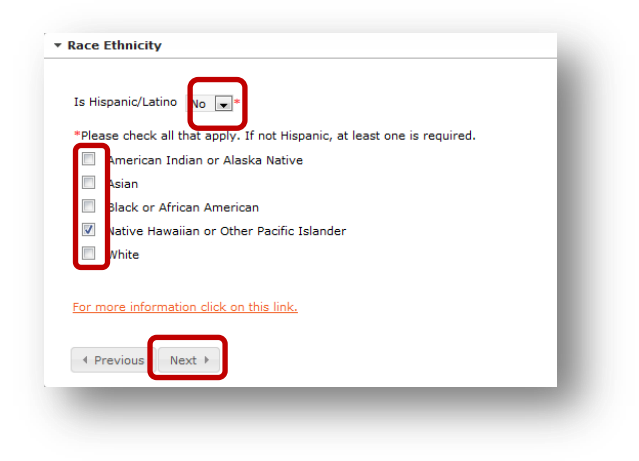

# Vivienda

- 1. Indique **Sí** o **No** dependiendo de si el niño está atravesando una situación temporal debido a dificultades económicas.
- 2. Si contestó sí, seleccione situación de vivienda del niño.
- 3. Pulse Siguiente.

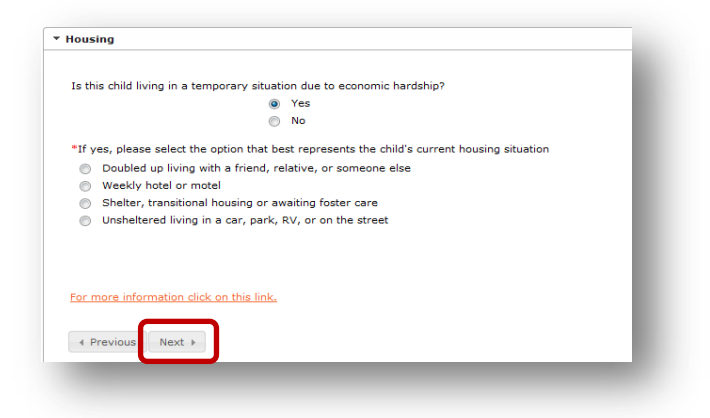

### Servicios Estudiantiles

- 4. Verifique o modifique la información de servicios a estudiantes utilizando el menú desplegable para seleccionar su respuesta para cada pregunta.
- 5. Pulse Siguiente.

| Does you        | r child have a current IED*   |
|-----------------|-------------------------------|
| Does you        |                               |
| Does your child | d have a current 504 plan?*   |
| Is              | your child gifted/talented: * |
| For more infor  | mation click on this link.    |
| I Previous      | Next >                        |

### Información Acerca del Idioma

- 1. Verifique o modifique la ventana de Información del Idioma.
- 2. Pulse Siguiente

| Please enter the basic information for your child below | v. |  |
|---------------------------------------------------------|----|--|
| Language for school correspondence                      | v  |  |
| First language learned by child                         | •  |  |
| Language used in home                                   |    |  |
| Language spoken by child with friends                   |    |  |
|                                                         |    |  |
| For more information click on this link.                |    |  |
| <pre> 4 Previous Next ▶ </pre>                          |    |  |

# Escuela Correspondiente

La ventana de Escuela Correspondiente indica la escuela correspondiente para el niño tomando como base el domicilio primario del hogar.

1. Pulse Siguiente.

### **Escuelas Anteriores**

- 1. Si corresponde, introduzca la información del año escolar anterior de su hijo.
- 2. Indique Sí o No dependiendo de si actualmente su hijo está suspendido o expulsado de alguna otra escuela.
- 3. Pulse Siguiente.

|                    |                  | or year mornadon     | •              |      |     |
|--------------------|------------------|----------------------|----------------|------|-----|
| Last Year          |                  |                      |                |      |     |
| School             |                  |                      |                |      | _   |
| City               |                  |                      |                |      | _   |
| State              |                  |                      |                |      |     |
| Country            |                  |                      |                |      |     |
| s your child curre | ntly suspended o | or expelled from an  | other school?* | No 💌 | - 1 |
| s your child curre | ntly suspended o | or expelled from and | other school?* | No 💌 |     |

### **Registro Tribal**

- 1. Verifique o modifique la respuesta a cada pregunta.
- 2. Pulse Siguiente.

| this stude<br>Yes | nt X (25%) American Indian /Alaskan Native?                                                                             |          |
|-------------------|----------------------------------------------------------------------------------------------------|----------|
| D Yes             |                                                                                                    |          |
|                   |                                                                                                    |          |
| 9 No              |                                                                                                    |          |
| the stude         | nt, parent, and/or grandparent enrolled in a State or Federally recognized tribe?                                       |          |
| ) Yes             |                                                                                                    |          |
| No No             |                                                                                                    |          |
| Socumentat        | ion will be verified by the Indian Education Opportunities Program.                                                     |          |
| ther inform       | eton or insuiry, please context the Indian Education Opportunties Program at 702-749-8513 or indianedycation@interact.c | cad.net. |

# **Relaciones–Padres/Tutores**

Verifique o modifique la relación de aquellos en la lista al estudiante en el que está trabajando.

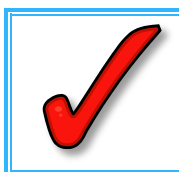

**IMPORTANTE:** Por lo menos una persona tiene que ser identificada como 'Tutor/a'.

- 1. Del menú desplegable situado al lado del nombre de cada padre/tutor, seleccione la **relación** con el niño de cada uno de los padres/tutores.
- Elija las Preferencias de Contacto para cada padre/tutor, a continuación vea las descripciones.
- 3. Marque la casilla **Hogar Secundario** si el niño vive parte del tiempo con el otro padre/madre o tutor.

Debe marcar Tutor y Correo para recibir cartas y boletas de calificaciones de su hijo.

- Introduzca una Secuencia en los Contactos indicando el número en el que a usted le gustaría que se le contactara en caso de emergencia. El número 1 sería el primer contacto con el que se pondrían el contacto.
- 5. Pulse Siguiente.

| At least one pe                                                                                                    | erson must 1 d as 'Guardia                                                                                                    | ın'.*                                                                                                    | 2                                                                                                    |                                                                                                    |                                                                                                    | 3                                                                                                    | 4                                                                                                    |                                             |                                              |
|----------------------------------------------------------------------------------------------------|----------------------------------------------------------------------------------------------------|----------------------------------------------------------------------------------------------------|----------------------------------------------------------------------------------------------------|----------------------------------------------------------------------------------------------------|----------------------------------------------------------------------------------------------------|----------------------------------------------------------------------------------------------------|----------------------------------------------------------------------------------------------------|---------------------------------------------|----------------------------------------------|
| Name                                                                                                    | Relationship*                                                                                                    | Guardian                                                                                                    | Mailing                                                                                                    | Portal                                                                                                    | Messenger                                                                                                    | Secondary Household                                                                                                    | Contact Sequence*                                                                                     | OR                                          | No Relationship                              |
| Itsa Boy                                                                                                    | Mother                                                                                                    | <b>V</b>                                                                                                    | $\checkmark$                                                                                                    | 1                                                                                                    | <b>V</b>                                                                                                    |                                                                                                    | 1                                                                                                    | 1                                           |                                              |
| Atta Boy                                                                                                    | Father 👻                                                                                                    |                                                                                                    | $\checkmark$                                                                                                    | <b>V</b>                                                                                                    |                                                                                                    |                                                                                                    | 2 💌                                                                                                   | 1                                           |                                              |
| Guardian - M<br>Mailing - Ma.<br>Portal - Mark<br>Messenger -<br>Secondary H<br>Contact Seg                                                  | Marking this checkbox will flag this<br>rking this checkbox will flag this p<br>king this checkbox will flag this pe<br>- Marking this checkbox will flag th<br>Household - Marking this checkb<br>Juence - Adding a sequence num                                                                                                    | person as legal<br>erson to receive<br>rson as a portal<br>his person to rec<br>ox will indicate t<br>ber on contacts b                                                                    | a guardian t<br>mailings fo<br>account, ar<br>eive messa<br>hat the stud<br>will prompt                                        | o the stude<br>or the stude<br>and this per<br>ages from t<br>dent has a<br>district sta                     | ent.<br>ent.<br>son will be able<br>the District's me<br>secondary hous<br>aff to contact the                        | to view student information<br>issenger system.<br>iehold membership with this<br>ise persons in the order that                             | within the portal for this stu<br>person<br>you specify. Parent/Guardi                                | dent.<br>ans should sta                     | art with a sequence of                       |
| Guardian - M<br>Mailing - Ma<br>Portal - Mark<br>Messenger -<br>Secondary H<br>Contact Seq<br>1 and Emerge<br>No Relations<br>has a relation | Marking this checkbox will flag this<br>prking this checkbox will flag this pe<br>- Marking this checkbox will flag this<br><b>household</b> - Marking this checkb<br><b>juence</b> - Adding a sequence num<br>ency Contacts should also start at<br>ship - Marking this checkbox will<br>nship to the student. The relations                                                                      | person as legal<br>erson to receive<br>rson as a portal<br>his person to receive<br>ox will indicate t<br>ber on contacts to<br>a sequence of 1<br>indicate that this<br>hip will be ended | account, ar<br>e mailings for<br>account, ar<br>erive messa<br>hat the stud<br>will prompt<br>t.<br>person do<br>d if one exis | o the stude<br>or the stude<br>ages from the<br>dent has a<br>district state<br>es not share<br>sts.         | ent.<br>lent.<br>rson will be able<br>the District's me<br>secondary hous<br>aff to contact the<br>re a relationship | to view student information<br>ssenger system.<br>whold membership with this<br>se persons in the order that<br>to the student. By checking | within the portal for this stu<br>person<br>you specify. Parent/Guardi<br>this checkbox you are indic | dent.<br>ans should sta<br>cating that this | art with a sequence of<br>s person no longer |
| Guardian - M<br>Mailing - Ma<br>Portal - Mari<br>Messenger<br>Secondary H<br>Contact Seq<br>1 and Emerge<br>No Relations<br>has a relation   | Marking this checkbox will flag this p<br>tring this checkbox will flag this p<br>king this checkbox will flag this p<br>- Marking this checkbox will flag the<br><b>Household</b> - Marking this checkb<br><b>Juence</b> - Adding a sequence num<br>ency Contacts should also start at<br>ship - Marking this checkbox will<br>nship to the student. The relations<br>rmation click on this link. | person as legal<br>erson to receive<br>rson as a portal<br>his person to rec<br>ox will indicate t<br>ber on contacts i<br>a sequence of 1<br>indicate that this<br>hip will be ended      | e mailings for<br>account, ar<br>evive messa<br>hat the stude<br>will prompt<br>to<br>person do<br>d if one exis               | o the stud<br>or the stud<br>and this per<br>ages from 1<br>dent has a<br>district sta<br>es not sha<br>sts. | ent.<br>lent.<br>son will be able<br>the District's me<br>secondary hous<br>aff to contact the<br>re a relationship  | to view student information<br>ssenger system.<br>whold membership with this<br>se persons in the order that<br>to the student. By checking | within the portal for this stu<br>person<br>you specify. Parent/Guardi<br>this checkbox you are indic | dent.<br>ans should sta<br>cating that this | art with a sequence ol                       |

#### **Preferencias de Contactos**

- *Tutor*—señale a esta persona como tutor legal del estudiante.
- Correspondencia–señale a esta persona para que reciba correspondencia de este estudiante.

- Portal—señale a esta persona para que tenga acceso a la cuenta del Portal y podrá ver la información de este estudiante asociada al ingreso al Portal.
- Mensajes—señale a esta persona para que reciba mensajes del sistema de mensajería del Distrito.
- Hogar Secundario-indique que esta persona es miembro del segundo hogar del estudiante.
- Secuencia de Contactos—si se añade un número en la secuencia de los contactos, se indicará al personal del distrito que deben contactar a las personas en el orden especificado.
- *Sin Relación/No existe relación*–No corresponde para las nuevas familias al distrito.

### **Relaciones–Contactos de Emergencia**

En la pestaña de contactos de emergencia, verifique o modifique la información de contactos de emergencia. Todos los niños no necesitan estar vinculados al mismo contacto de emergencia. Se requiere para cada niño, uno y no más de cuatro contactos de emergencia.

- 1. La relación deberá ser de Contactos de Emergencia.
- 2. Seleccione una **Secuencia de Contactos**. La secuencia para contactar deberá reflejar el orden en el cual esta persona deberá ser contactada. El primer contacto se realiza con los padres/tutores.
- 3. Pulse Siguiente

| Relationships - Emergency (                                                                                                    | Contacts                                                                                                    |                                                                                                    |                           |                                                                             |
|----------------------------------------------------------------------------------------------------|----------------------------------------------------------------------------------------------------|----------------------------------------------------------------------------------------------------|---------------------------|-----------------------------------------------------------------------------|
| A minimum of (1) Emergency                                                                                                    | Contacts are required*                                                                                                    |                                                                                                    |                           |                                                                             |
| Name<br>Anthro Pod                                                                                                    | Relationship*<br>Emergency Contact 💌                                                                                                    | Contact Sequence*                                                                                           | <mark>OR</mark><br>       | No Relationship                                                             |
| Description of Contact Prefer<br>Contact Sequence - Adding<br>1 and Emergency Contacts sh<br>No Relationship - Marking t<br>has a relationship to the stud                                                                                                    | ances<br>a sequence number on contacts will prompt distr<br>rould also start at a sequence of 1.<br>his checkbox will indicate that this person does n<br>ast. The rate incrime in will be anded if one exists | ict staff to contact these persons in the order that<br>It share a relationship to the student. By checking | you specify. Parent/Guard | lians should start with a sequence of<br>icating that this person no longer |
| For more information click on                                                                                                    | nt. The relationship will be ended if one exists.                                                                                                    |                                                                                                    |                           |                                                                             |
| Previous     Next     Next |                                                                                                    |                                                                                                    |                           |                                                                             |
|                                                                                                    |                                                                                                    |                                                                                                    |                           |                                                                             |

Relaciones–Otros Miembros de la Familia

1. Verifique o modifique el estatus adecuado de *Relación*.

#### 2. Pulse Siguiente.

| Name                                                         | Relationship*                                                                                                    | OR                                                                   | No Relationship                      |
|--------------------------------------------------------------|----------------------------------------------------------------------------------------------------|----------------------------------------------------------------------|--------------------------------------|
| Anna Smith                                                   | Sibling                                                                                                    | 1                                                                    |                                      |
| Description of Contact Preference                            | ences                                                                                                    |                                                                      |                                      |
| No Relationship - Marking t<br>ndicating that this person no | his checkbox will indicate that this person does not sha<br>longer has a relationship to the student. The relationsh | are a relationship to the studen<br>hip will be ended if one exists. | t. By checking this checkbox you are |
|                                                              |                                                                                                    |                                                                      |                                      |
|                                                              |                                                                                                    |                                                                      |                                      |
| or more information click on t                               | this link.                                                                                                    |                                                                      |                                      |
| or more information click on t                               | this link.                                                                                                    |                                                                      |                                      |

Formulario de Autorización-Información del Directorio

- 1. Lea la declaración de la Información del Directorio.
- 2. Marque la(s) casilla(s) apropiada(s) únicamente si desea restringir la información. <u>SI NO</u> <u>DESEA RESTRINGIR LA INFORMACIÓN, DEJE ESTE ESPACIO EN BLANCO.</u>
- 3. Pulse Siguiente.

| sent of the parent/guardian. However, a parent/guardian has the right to opt-out of that disclosure.  ave this section BLANK if you request NO restrictions.  led one of the following IF you are requesting CCSD to restrict release of Directory Information from the following sources:  Withhold Directory Information from all outide sources, and also restrict Directory information in CCSD school publications such as the annual ye rill or other recognition firsts, graduation programs, printed newsletters, and sports activity programs/sheets. | únicamente aparecerá<br>para los estudiantes del<br>11º y 12º grado. |
|----------------------------------------------------------------------------------------------------|----------------------------------------------------------------------|
| r more information click on this link.                                                                                                    |                                                                      |
| Previous Next >                                                                                                    |                                                                      |

Formulario de Autorización–Comunicados de Prensa y Públicos

- 1. Lea la declaración de los Comunicados de Prensa y Públicos.
- 2. Marque la **casilla** apropiada.
- 3. Pulse Siguiente.

| EDIA AND PUBLIC RELEASE (BE)<br>formation beyond Directory Infor<br>eleased to the public. This inform<br>at contains personally identifiable<br>ublications, newspaper articles, to<br>resentations, and/or school distri- | OND DIRECTORY INFORMATION) At times, the CCSD may seek to release additional personally identifiable student<br>mation in either print or electronic format to be utilized in either internal or external media sources that may be<br>stion may include the student's electronic (digital) photograph, a description of school activities or achievements<br>information, and/or audio/video/film reproduction of your student. This information may be used in media<br>elevision coverage, websites (including CCSD.net), school newsletters (including those in electronic formats), video<br>at or public presentations. |
|----------------------------------------------------------------------------------------------------|----------------------------------------------------------------------------------------------------|
| I 🗐 give 🗐 do not give perm                                                                                                    | ission to release information described above about my child for use in CCSD OWNED/PRODUCED materials                                                                                                    |
| I 🗐 give 📄 do not give perm                                                                                                    | ission to release information described above about my child for use in NON-CCSD OWNED/PRODUCED materials                                                                                                    |
| for more information click on this                                                                                                    | link.                                                                                                    |
|                                                                                                    |                                                                                                    |

Formulario de Autorización–Acceso a la Red Informática

- 1. Lea la declaración de Acceso a la Red Informática.
- 2. Marque la casilla apropiada.
- 3. Pulse Siguiente.

| elease A     | greement-Computer Network Access                                                                                                    |
|--------------|----------------------------------------------------------------------------------------------------|
| 🔳 I g        | ive 🗏 I do not give permission for my child to access, produce, video conference, and communicate information on the District computer                                                                                                    |
| first native | esources in accordance with the Acceptable Use Poicy of the Clark County School District. Student work, artwork, or projects will be identified<br>me, grade, and school only. Students who do not have parent/guardian permission to use the District's computer network will be given<br>educational activities. |
| u are n      | ow complete. Please click save to add a new student or click save then save again to finish.                                                                                                    |
| or more      | information click on this link.                                                                                                    |
| < Previ      | Next )                                                                                                    |

## Formulario de Autorización–Código de Honor

- 1. Antes de continuar **DEBERÁ** pulsar el enlace para leer el acuerdo del **Código de Honor del Departamento de Educación de Nevada.**
- 2. Marque la casilla para indicar que ha leído el acuerdo.
- 3. Pulse Siguiente.

| elease Agreement-Code of Honor                                    |  |
|-------------------------------------------------------------------|--|
| I have read the Nevada Department of Education Code of Honor. 🛛 📝 |  |
| lease read the Nevada Department of Education Code of Honor.      |  |
| ttp://ccsd.net/district/info/code-of-honor                        |  |
| <pre>     Previous Next + </pre>                                  |  |

# Formulario de Autorización–Acuerdo Educativo

- Antes de continuar DEBERÁ pulsar el enlace para leer el Acuerdo Educativo del Departamento de Educación de Nevada y marque la casilla para indicar que ha leído el acuerdo.
- 2. Marque la casilla para indicar que ha leído el acuerdo.
- 3. Pulse Siguiente.

| 📄 I have rea    | d the Nevada Department of  | Education Educational Involv | vement Accord. |  |
|-----------------|-----------------------------|------------------------------|----------------|--|
| Please read the | Nevada Department of Educ   | ation Educational Involveme  | nt Accord.     |  |
| http://ccsd.ne  | :/district/info/code-of-hor | lor                          |                |  |
|                 |                             |                              |                |  |

Formulario de Autorización–Transferencia electrónica del Expediente Estudiantil

- 1. Lea la declaración de Transferencia Electrónica del Expediente Estudiantil.
- 2. Marque la casilla apropiada.
- 3. Pulse Siguiente.

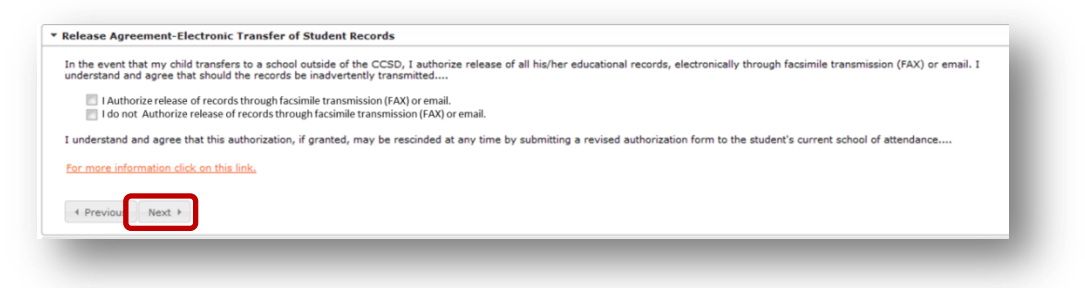

# Transportación

- 1. Indique **S**í o **No** para la **Transportación**. Pulse el enlace para la información relacionada con el cumplimiento de los requisitos para la transportación.
- 2. Pulse Guardar/Continuar.

| 🔘 Yes 🔘 No        | *Is transportation | being reque   | ted?              |
|-------------------|--------------------|---------------|-------------------|
| If transportation | is requested, note | that only stu | dents eligible fo |
|                   |                    | .,            |                   |
|                   |                    |               |                   |
|                   |                    |               |                   |
|                   |                    |               |                   |
| Previous          |                    |               |                   |

# VERIFICACIÓN

Los niños con la información completa tendrán una marca de verificación verde. Si la información de un niño todavía no está completa, el nombre estará resaltado en amarillo.

- 1. Para añadir a otro niño pulse **Añadir un Estudiante Nuevo**. Continúe añadiendo a todos los niños que asistan a una escuela del CCSD.
- 2. Después de haber añadido y completado la información de todos los estudiantes del CCSD pulse Guardar/Continuar.

| st Name                   | Last Name                     | Gender                   | Completed                  |             |
|---------------------------|-------------------------------|--------------------------|----------------------------|-------------|
|                           | Boy                           | М                        | 1                          | Edit/Review |
| ata                       | Воу                           | F                        |                            | Edit/Review |
| <b>llow</b> - Indicates t | hat person is missing require | d information. Select th | he highlighted row to cont | inue.       |
| - Indicates that p        | erson is completed.           |                          |                            |             |

# **OPCIONES PARA IMPRIMIR Y ENVIAR LA SOLICITUD**

Para revisar toda la información, pulse en el enlace para el **Resumen de la Solicitud en PDF.** Para tener acceso al documento, usted necesitará el programa Adobe Acrobat Reader.

#### **Opción 1**

Si usted está satisfecho con la finalización y precisión de la solicitud, pulse **Enviar**. **Una vez enviada la solicitud ya no podrá hacer cambios**. Si envió la solicitud y se olvidó de añadir alguna información, comuníquese con la escuela de su hijo.

**Opción 2** 

Si no ha completado la solicitud y necesita hacer revisiones, pulse **Anterior** O si terminó pulse **Enviar.** 

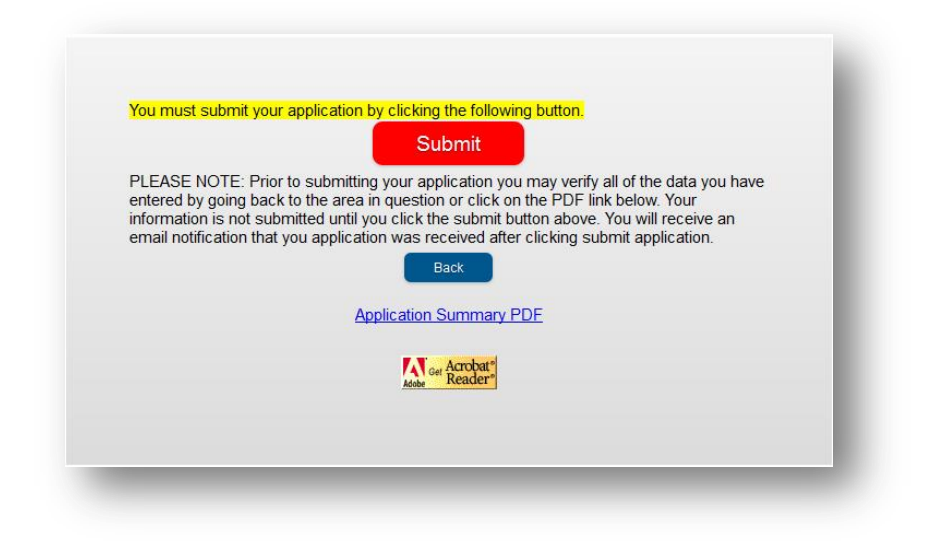

# **REGRESAR PARA COMPLETAR UNA SOLICITUD NO TERMINADA**

En cualquier momento del proceso puede salir de la inscripción en línea (OLR) y volver más tarde para completar el proceso de inscripción.